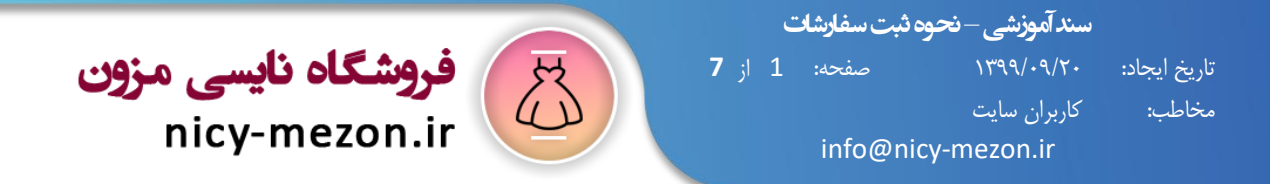

## چطور در نایسی مزون سفارش خود را ثبت کنم ؟

درصورتیکه حساب کاربری ندارید مراحل ۱ الی ۴ را انجام دهید و در غیر اینصورت به مرحله ۵ بروید.

۱. بر روی دکمه ورود به حساب کاربری کلیک کنید.

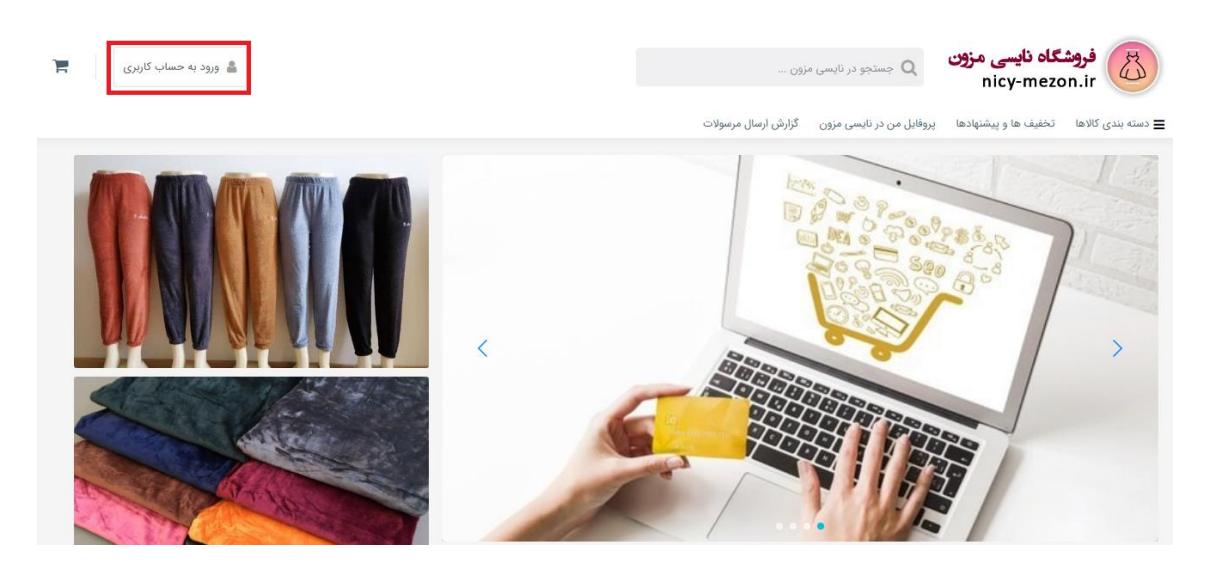

۲. بر روی لینک ثبت نام در نایسی مزون کلیک کنید.

| ورود به نایسی مزون              |                                |
|---------------------------------|--------------------------------|
| شماره موبایل                    |                                |
| شماره موبایل خود را وارد نمایید |                                |
| مز عبور                         | رمز عبور خود را فراموش کرده ام |
| کلمه عبور خود را وارد نمایید    |                                |
| 9999 🛋                          | به نایسی مزون                  |
| 🗸 مرا به خاطر داشته باش         |                                |
| کاربر جدید هستید؟               | ت نام در نایسی مزون            |

| ا <mark>ہ نایسی مزون</mark><br>nicy-me                                                                                                    | 2 از 7<br>zon.ir                               | سند آموزشی – نحوه ثبت سفارشات<br>تاریخ ایجاد: ۱۳۹۹/۰۹/۲۰ صفحه:<br>مخاطب: کاربران سایت<br>info@nicy-mezon.ir |
|----------------------------------------------------------------------------------------------------|------------------------------------------------|----------------------------------------------------------------------------------------------------|
| فروشگاه نایسی مزون<br>nicy-mezon.ir                                                                                                    | ی خود را وارد نموده و بر روی دکمه ثبت نام در   | ۳. در کادر ثبت نام، شماره موبایل و رمزعبور انتخاب<br>نایسی مزون کلیک کنید.                                  |
| ثبتنام در نایسی مزون<br>ثبت نام تنها با شماره تلفن همراه امکان پذیر است.<br>شماره موبایل<br>شماره موبایل خود را وارد نمایید<br>کلمه عبور<br>کم جموعی و شرایط و قوانین استفاده از سرویس های<br>سایت نایسی مزون را مطالعه نموده و با کلیه موارد آن موافقه. |                                                |                                                                                                    |
| بربوطه وارد و برروی دکمه بررسی کد کلیک کنید.                                                                                                    | ۴. کد تاییده دریافتی از طریق پیامک را درکادر م | فروشگاه نایسی مزون<br>nicy-mezon.ir برای شماره همراه ( ۱۹۵۲ که تایید ارسال<br>گردید<br>ویرایش شماره         |
| فروشگاه نایسی مزون<br>nicy-mezon.ir                                                                                                    |                                                | بررسی کد<br>دریافت مجدد کد تایید                                                                            |
| به نایسی مزون خوش آمدید                                                                                                    | ود شده اید.                                    | ** تبریک: شما موفق به ساخت حساب کاربری خ                                                                    |

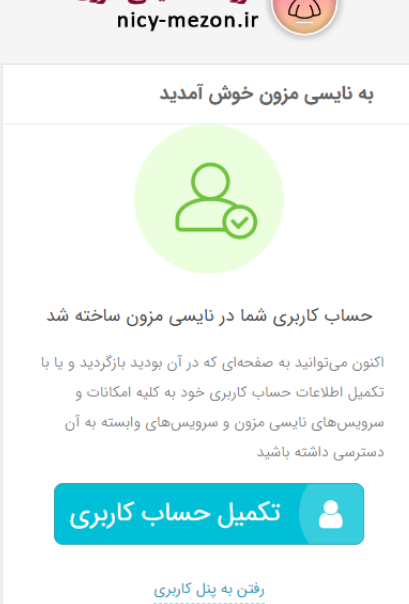

سند آموزشی – نحوه ثبت سفارشات تاریخ ایجاد: ۱۳۹۹/۰۹/۲۰ صفحه: 3 از 7 مخاطب: کاربران سایت info@nicy-mezon.ir

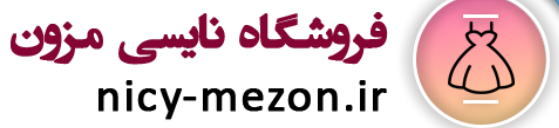

## ۵. وارد پروفایل خود شوید.

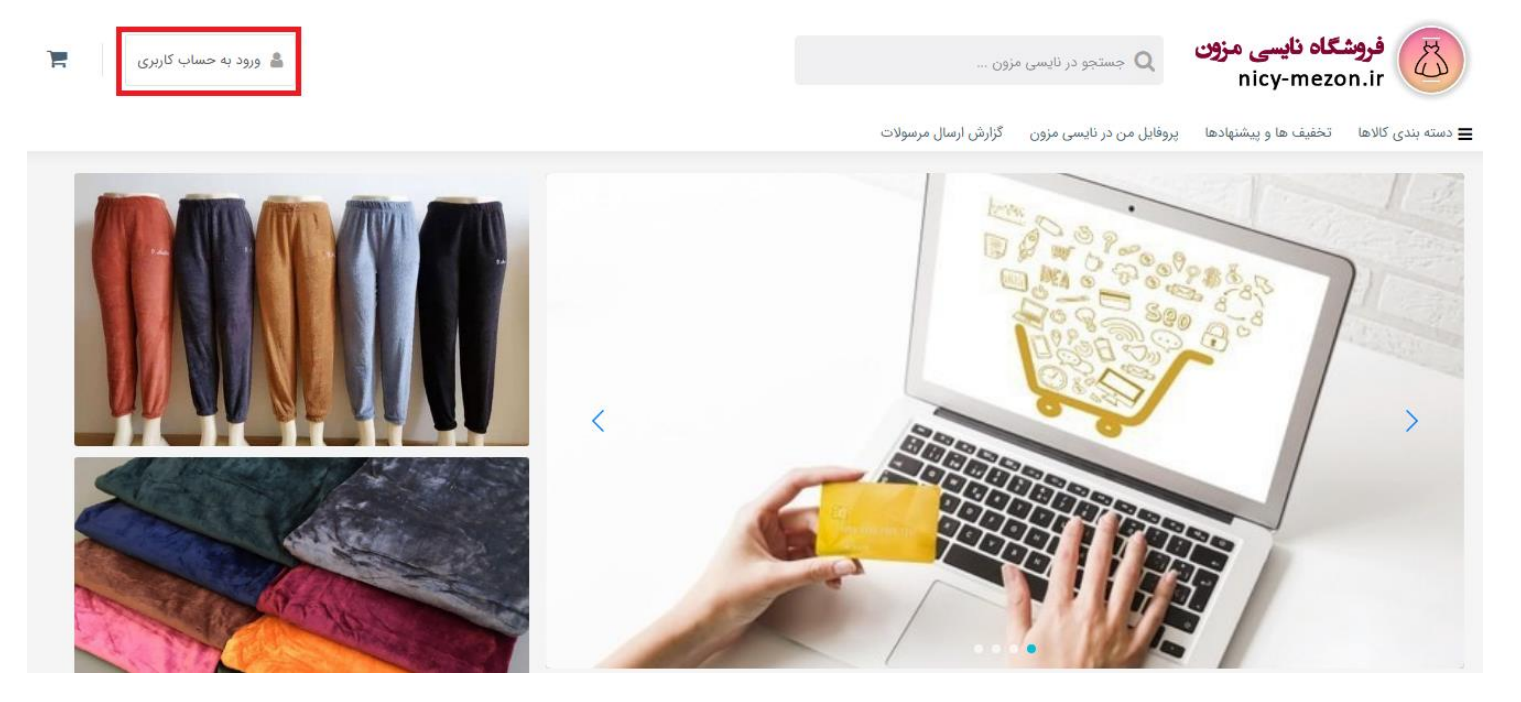

| فروشگاه نایسی مزون<br>nicy-mezon.ir       |  |
|-------------------------------------------|--|
| ورود به نایسی مزون                        |  |
| شماره موبایل                              |  |
| شماره موبایل خود را وارد نمایید           |  |
| رمز عبور<br>مز عبور خود را فراموش کرده ام |  |
| کلمه عبور خود را وارد نمایید              |  |
| 🕒 ورود به نایسی مزون                      |  |
| ✔ مرا به خاطر داشته باش                   |  |
| کاربر جدید هستید؟ ثبت نام در نایسی مزون   |  |

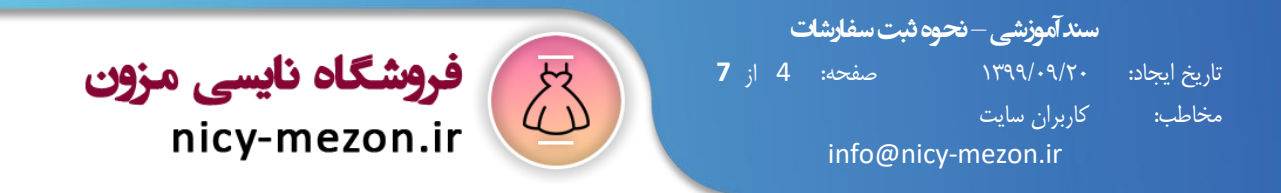

۶. پس از ورود به حساب کاربری خود، از طریق دسته بندی محصولات یا کادر جستجو محصول موردنظر خود را پیدا کنید.

۷. پس از انتخاب، رنگ یا سایز موردنظر، بر روی دکمه افزودن به سبد خرید کلیک کنید.

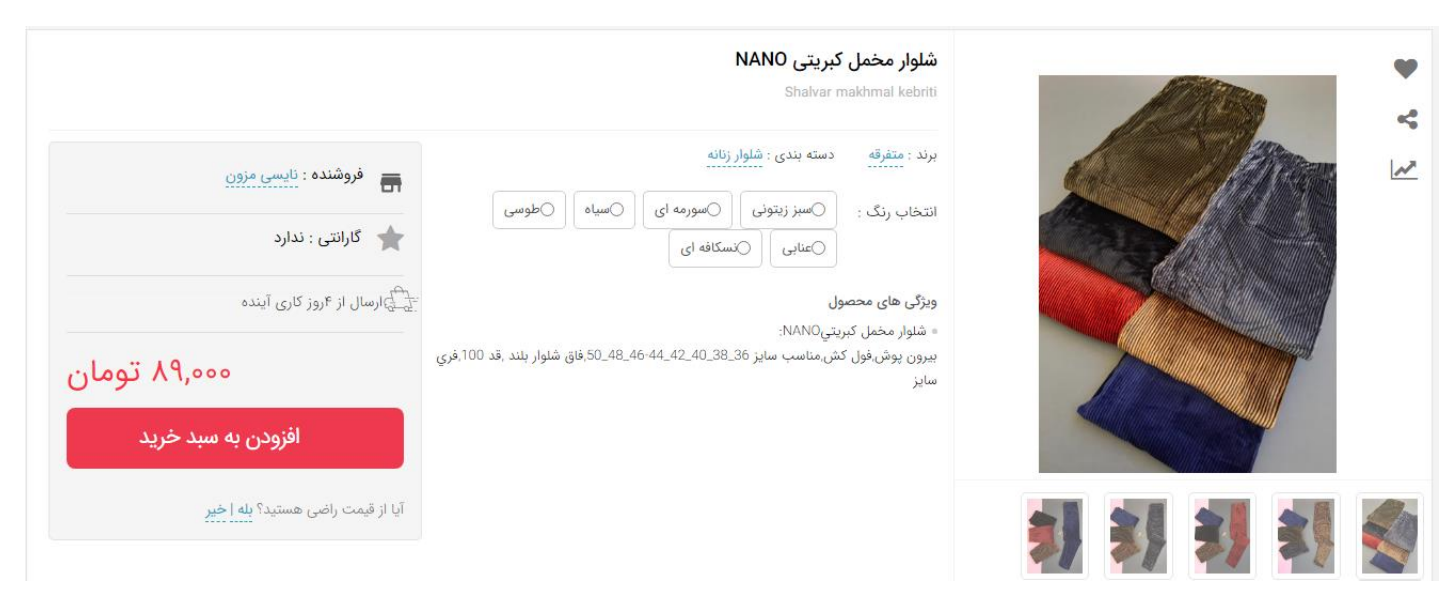

۸. بر روی دکمه سبد خرید موجود در بالای صفحه سمت چپ کلیک کرده و دکمه ثبت سفارش را بزنید.

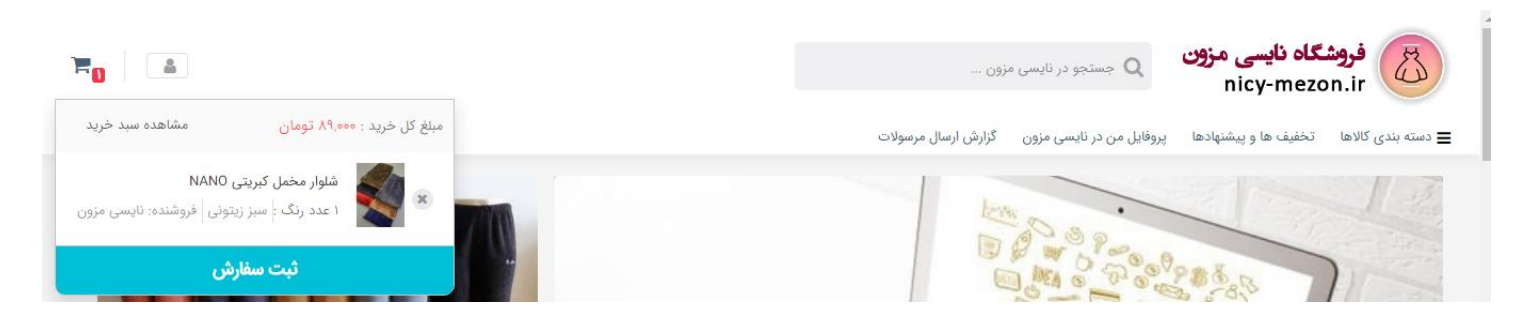

|                    |   |      | ت | ، ثبت سفارشا <sup>ر</sup> | سند آموزشی – نحود           |            |
|--------------------|---|------|---|---------------------------|-----------------------------|------------|
| فروشگاه نایسی مزون | 皮 | از 7 | 5 | صفحه:                     | १८४५/•५/८•                  | ريخ ايجاد: |
| nicy-mezon.ir      |   |      |   | info@ni                   | کاربران سایت<br>cy-mezon.ir | خاطب:      |

۹. درصورتیکه تا کنون آدرسی را برای دریافت سفارشات مشخص نکرده باشید با استفاده از کادر زیر این امکان برای شما فراهم میشود.

| یشود.<br>یشود.<br>نام و نام خانوادگی<br>نام و نام خانوادگی خود را وارد کنید<br>آینهه خارجی فاقد کد ملی هستم<br>آفزودن آدرس جدید<br>نام و نام خانوادگی تحویل گیرنده<br>نام و نام خانوادگی تحویل گیرنده<br>نام و نام خانوادگی تحویل گیرنده<br>آمرس پستی<br>آدرس پستی                                                                                                    | , .   |                                     |                             |
|----------------------------------------------------------------------------------------------------|-------|-------------------------------------|-----------------------------|
| نام و نام خانوادگی       کد ملی         نام و نام خانوادگی خود را وارد کنید       ات الم و نام خانوادگی خود را وارد کنید         تابعه خارجی فاقد کد ملی هستم       المزودن آدرس جدید         نام و نام خانوادگی تحویل گیرنده       شماره موبایل         نام و نام خانوادگی تحویل گیرنده       شماره موبایل         نام و نام خانوادگی تحویل گیرنده       شماره موبایل         استان       شمر         استان       آدرس پستی                                                                                                    | ىشود. | مشخصات شما                          |                             |
| نام و نام خانوادگی خود را وارد کنید       ان ان ان ان ان ان ان ان ان ان ان ان ان ا                                                                                                    |       | نام و نام خانوادگی                  | کد ملی                      |
| <ul> <li>تیمه خارجی فاقد کد ملی هستم</li> <li>أفزودن آدرس جدید</li> <li>منام و نام خانوادگی تحویل گیرنده</li> <li>شماره موبایل</li> <li>منام تحویل گیرنده را وارد کنید</li> <li>منام محویل گیرنده را وارد کنید</li> <li>منام تحویل گیرنده را وارد کنید</li> <li>منام تحویل گیرده را وارد کنید</li> <li>منام تحویل گیرده را وارد کنید</li> <li>منام تحویل گیرده را وارد کنید</li> <li>منام تحویل گیرده را وارد کنید</li> <li>منام تحویل گیرده را وارد کنید</li> <li>منام تحویل گیرده را وارد کنید</li> <li>منام تحویل گیرده را وارد کنید</li> <li>منام تحویل گیرده را وارد کنید</li> <li>منام تحویل گیرده را وارد کنید</li> <li>منام تحویل گیرده را وارد کنید</li> <li>منام تحویل گیرده را وارد کنید</li> <li>منام تحویل گیرده را وارد کنید</li> <li>مارد تحویل گیرده را وارد کنید</li> <li>مارد تحویل گیرده را وارد کنید</li> <li>مارد تحویل گیرده را وارد کنید</li> <li>مارد تحویل گیرده را وارد کنید</li> <li>مارد تحویل گیرده را وارد تحویل گیرده را وارد تحویل گیرده را وارد کنید</li> <li>مارد تدید تحویل گی</li></ul> |       | نام و نام خانوادگی خود را وارد کنید |                             |
| افزودن آدرس جدید         نام و نام خانوادگی تحویل گیرنده       شماره موبایل         نام تحویل گیرنده را وارد کنید       سمی ۲۵۵۰۰۰۰۰۰۰۰۰۰۰۰۰۰۰۰۰۰۰۰۰۰۰۰۰۰۰۰۰۰۰۰۰۰۰                                                                                                    |       | 🗌 تبعه خارجی فاقد کد ملی هستم       |                             |
| نام و نام خانوادگی تحویل گیرنده شماره موبایل<br>نام تحویل گیرنده را وارد کنید می<br>استان<br>لطفا استان خود را انتخاب کنید ب<br>آدرس پستی                                                                                                    |       | افزودن آدرس جديد                    |                             |
| نام تحویل گیرنده را وارد کنید<br>استان شهر<br>لطفا استان خود را انتخاب کنید ب<br>آدرس پستی                                                                                                    |       | نام و نام خانوادگی تحویل گیرنده     | شماره موبایل                |
| استان<br>لطفا استان خود را انتخاب کنید<br>آدرس پستی                                                                                                    |       | نام تحویل گیرنده را وارد کنید       | 09xxxxxxxx                  |
| لطفا استان خود را انتخاب کنید                                                                                                    |       | استان                               | شهر                         |
| آدرس پستی                                                                                                    |       | لطفا استان خود را انتخاب کنید       | لطفا شهر خود را انتخاب کنید |
|                                                                                                    |       | آدرس پستی                           |                             |
|                                                                                                    |       |                                     |                             |
|                                                                                                    |       |                                     |                             |
|                                                                                                    |       | کد پستی                             |                             |

۱۰. در صفحه بعدی اطلاعات سفارش بهمراه آدرس شما نمایش پیدا میکند. با انتخاب شیو ارسال محصول، ب ادام فرآیند خرید بپردازید.

|                                                    | اتمام خرید و ارسال                                         | فروخگاه تابعی مزون<br>nicy-mezon.ir<br>پرداخت | اطلاعات لرسال                                                        |
|----------------------------------------------------|------------------------------------------------------------|-----------------------------------------------|----------------------------------------------------------------------|
|                                                    | •                                                          | •                                             | انتخاب آدرس تحويل سفارش                                              |
| ونومان<br>• تومان<br>۸۹٬۰۰۰ تومان                  | قیمت کالاها (۱)<br>تخفیف کالاها<br>جمع                     |                                               | گیرنده : - <u>اسلام این ادرس</u><br>شماره تمایی : -<br>تهران ، تهران |
| روش ارسال را انتخاب کنید<br>۲۹۹۰ <b>۲۰۰۰ تومان</b> | هزینه ارسال<br>ارسال بسته<br>مبلغ قابل پرداخت              |                                               | مرسوله                                                               |
| و نشدهاند، برای ثبت سفارش مراحل                    | کالاهای موجود در سید شما تبت و رزیر<br>بعدی را تکمیل کنید. |                                               | نیز<br>منور محل<br>کورین ۱۹۹۵_                                       |
|                                                    |                                                            |                                               | ۵ شیوه ارسال: پست پیشتاز هزینه ارسال: ۲۵٬۰۰۰ تومان                   |
|                                                    |                                                            | مينغ قبل يرداخت<br>مرابع ۸،۰۰۰ تومان          | ادامه فرايند خريد                                                    |
|                                                    |                                                            | تایید و ادامه ثبت سفارش »                     | « بازگشت به سید خرید<br>                                             |

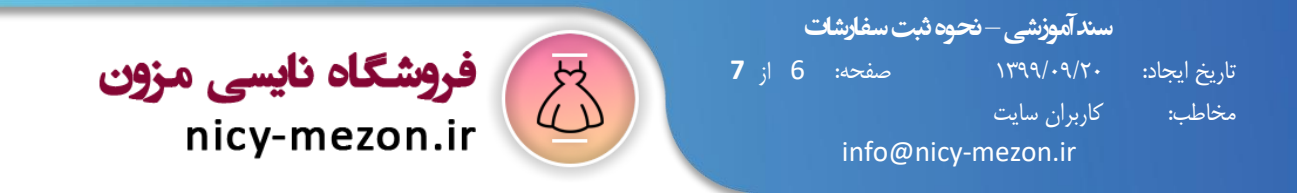

۱۲. درمرحله بعدی اگر کد تخفیف دارید، میتوانید آنرا اعمال کنید. با انتخاب درگاه بانکی، برروی دکمه پرداخت و ثبت نهایی سفارش کلیک کنید.

|                              |                                                                 | 7              | فروشگاه نایسی مزون<br>nicy-mezon.ir |                                          |                                                                |                              |
|------------------------------|-----------------------------------------------------------------|----------------|-------------------------------------|------------------------------------------|----------------------------------------------------------------|------------------------------|
|                              | اطلاعات ارسال                                                   |                | پرداخت                              |                                          | اتمام خرید و ارسال                                             |                              |
| غاب شيوه پرداخت              |                                                                 |                |                                     |                                          |                                                                |                              |
| - 1 1                        |                                                                 |                |                                     |                                          | قيمت كالاها (۱)                                                | ۸۹٬۰۰۰ تومان                 |
| پرداخت اینت<br>سعت بیشتر د   | رنتی ( انلاین با نمامی کارتهای بانکی )<br>د ارسال و دداذش سفارش |                |                                     |                                          | تخفيف كالاها                                                   | • تومان                      |
| ,                            | 0, 0,,,,0,,,                                                    |                |                                     |                                          | جمع                                                            | ۸۹٬۰۰۰ تومان                 |
|                              |                                                                 |                |                                     |                                          | هزينه ارسال                                                    |                              |
| 🕥 بانک کشاورزی 🏰             |                                                                 |                |                                     |                                          | ارسال بسته                                                     | ۵٬۰۰۰ تومان                  |
| *                            |                                                                 |                |                                     |                                          | مبلغ قابل پرداخت                                               | ۱۰۴٬۰۰۰ تومان                |
| مه سفارش                     |                                                                 |                |                                     |                                          | کالاهای موجود در سبد شما ثبت و رزرو نشد<br>بعدی را تکمیل کنید. | شدهاند، برای ثبت سفارش مراحل |
|                              |                                                                 |                |                                     |                                          |                                                                |                              |
| مرسوله                       | نحوه ارسال                                                      | تاخیر در ارسال | هزينه ارسال                         |                                          |                                                                |                              |
| (ו צוע)                      | پست پیشتار                                                      | ۴ روز کاری     | ۵۵٬۰۰۰ تومان                        | · ·                                      |                                                                |                              |
|                              |                                                                 |                |                                     |                                          |                                                                |                              |
| تفاده از کد تخفیف نایسی مز   | 09.                                                             |                |                                     |                                          |                                                                |                              |
| بت کد تخفیف، مبلغ کد تخفیف ا | ز "مبلغ قابل پرداخت" کسر میشود.                                 |                |                                     |                                          |                                                                |                              |
|                              |                                                                 | ثبت            | ، کد تخفیف                          |                                          |                                                                |                              |
|                              |                                                                 |                |                                     |                                          |                                                                |                              |
| پرداخت و ثبت نهایی ه         | مقارش                                                           |                |                                     | مبلغ قابل پرداخت<br><b>اه۴٫۰۰۰</b> تومان |                                                                |                              |
| گشت به شیوه ارسال            |                                                                 |                |                                     |                                          |                                                                |                              |

۱۳. پس از مرحله پرداخت با استفاده از کارت بانکی، همزمان با ارسال پیامک تایید پرداخت به صفح زیر انتقال پیدا میکنید.

|                                                                                           | n.ir                                                                                              | nicy-mezon.                                                                |                                                    |                    |              |
|-------------------------------------------------------------------------------------------|---------------------------------------------------------------------------------------------------|----------------------------------------------------------------------------|----------------------------------------------------|--------------------|--------------|
| اطلاعات ارميال                                                                            | ж                                                                                                 | پرداخت                                                                     |                                                    | اتمام خرید و ارسال | J            |
|                                                                                           |                                                                                                   | •                                                                          |                                                    |                    |              |
|                                                                                           | سفارش NICY-14091802 سفارش<br>سفارش شما با موفقیت ثبت شد و در ز<br>از اینکه نایسی مزون را برای خرد | ا با موفقیت پرداخت<br>زمان تعیینشده برای شما<br>برید انتخاب کردید از شما ، | ت و ثبت گردید.<br>۱ ارسال خواهد شد.<br>سیاسکراریم. |                    |              |
|                                                                                           |                                                                                                   |                                                                            |                                                    |                    |              |
| کد سفارش: NICY-14091802                                                                   | _                                                                                                 |                                                                            |                                                    |                    |              |
| سفارش شما با موفقیت در سیستم ثبت شد و هم اکنون <mark>ا تکمیل شده</mark><br>مشاهده نمایید. | بل شده است. جزئیات این سفارش را می                                                                | یتوانید با کلیک بر روی                                                     | ی دکمه پیگیری سفارش                                |                    | پیگیری سفارش |
| نام تحویل گیرندہ: -                                                                       |                                                                                                   | شماره تماس : -                                                             |                                                    |                    |              |
| تعداد مرسوله : ۱                                                                          |                                                                                                   | مبلغ کل                                                                    |                                                    |                    |              |
| وضعیت پرداخت: پرداخت آنلاین (موفق)                                                        |                                                                                                   | وضعیت سفارش:                                                               | : تکمیل شدہ                                        |                    |              |
| تهران , تهران                                                                             |                                                                                                   |                                                                            |                                                    |                    |              |
|                                                                                           |                                                                                                   |                                                                            |                                                    |                    |              |
| جزئيات پرداخت                                                                             |                                                                                                   |                                                                            |                                                    |                    |              |
|                                                                                           |                                                                                                   |                                                                            |                                                    |                    |              |
| رديف درگاه                                                                                | شماره پیگیري                                                                                      | تاريخ                                                                      | مبلغ                                               | وض                 | وضعيت        |
| ۱ بانک کشاورزی                                                                            |                                                                                                   |                                                                            | ۱۳۹۹ ۲۰ آذر                                        |                    | پرداخت موفق  |
|                                                                                           |                                                                                                   |                                                                            |                                                    |                    |              |

ج فروشگاه نایسی مزون

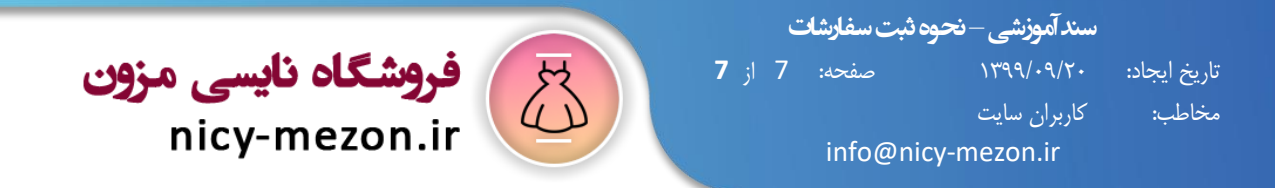

## ۱۳. جهت یگیری خرید بر روی دکمه پیگیری سفارش کلیک کنید.

| ىرسولە                       |                            |
|------------------------------|----------------------------|
| ىعيت سفارش : در صف بررسی     |                            |
| کد سفارش: 2                  | زمان تحویل: -              |
| توضيحات: -                   |                            |
| نحوه ارسال سفارش: پست پیشتاز | هزینه ارسال : ۱۵٬۰۰۰ تومان |
| مبلغ این مرسو                | ; d.                       |

۱۴. در بخش مرسوله میتوانید وضعیت سفارش خود را پیگیری کنید. همچنین درصورتیکه نیاز باشد، مدیریت فروشگاهی میتواند از طریق بخش توضیحات، پیامی را برای شما ارسال کند.

\* لازم به ذکر است، به دلیل حجم بالای سفارشات کد رهگیری مرسوله های پستی به صورت کلی و در باز های زمانی، در صفحه "گزارش ارسال مرسولات" موجود در منوی اصلی، قابل دریافت میباشد.

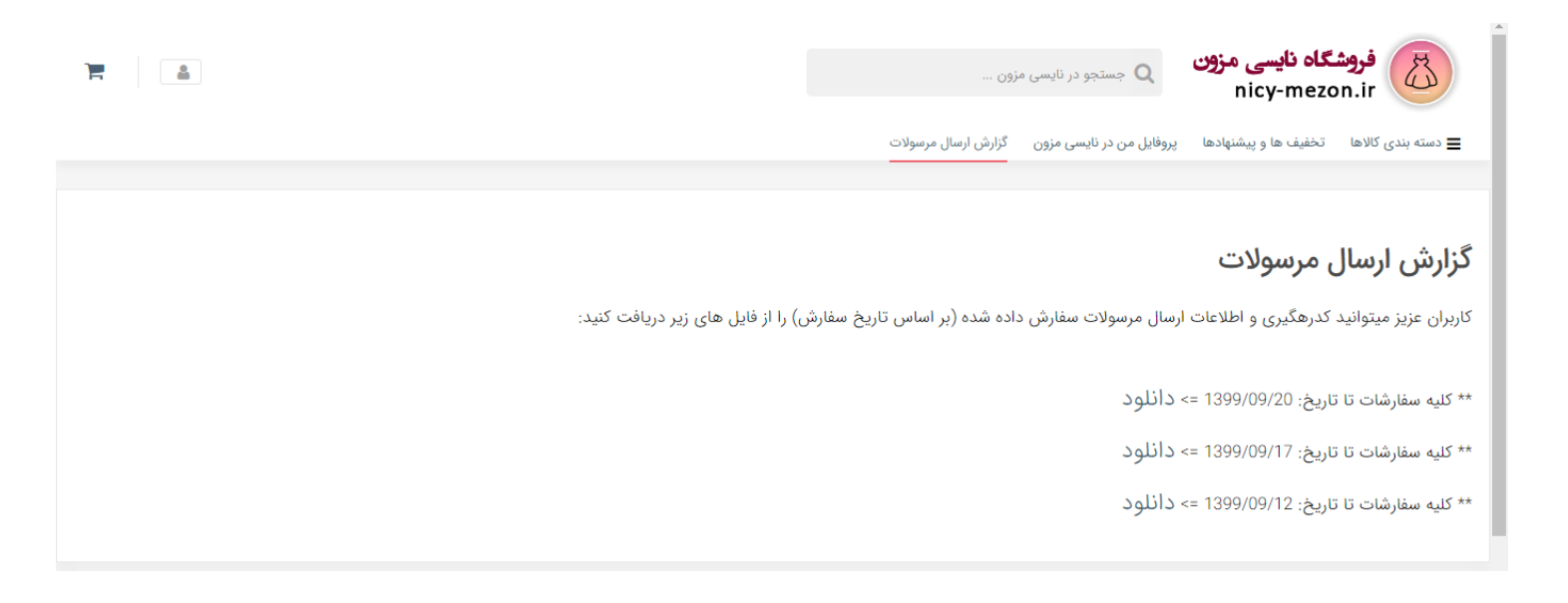